## Salesforce

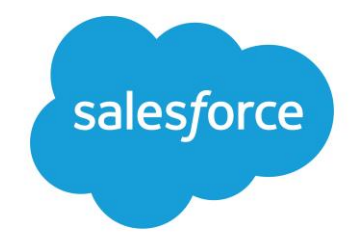

This integration requires the following information provided to Dstny

- User
- Password
- Token (a string of letters and numbers created by Salesforce)

## To get the security token in Salesforce, perform the following steps logged in as the chosen user

- 1. From your personal settings, enter Reset in the Quick Find box, then select Reset My Security Token.
- 2. Click Reset Security Token. The new security token is sent to the email address in your Salesforce personal settings

## **Configuring Salesforce**

- The chosen user must have access to the relevant information in Salesforce that is to be searched and shown in CRM Connect.
- When the configuration is saved the connection can be tested with the Test number lookup-function.

dstny

• If working the result will show a matching for system "Salesforce".